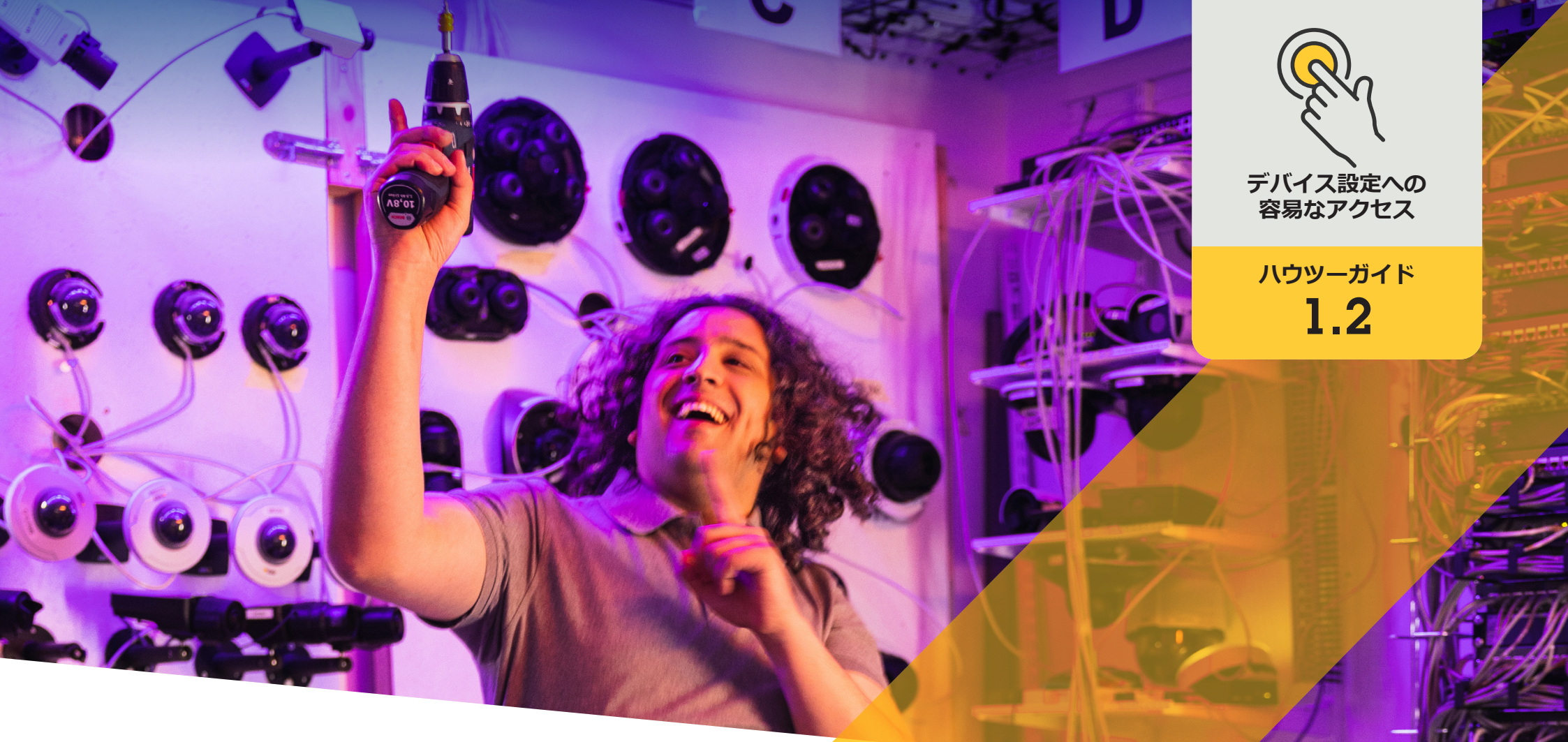

# Axisデバイスでアプリケーション を管理する

AXIS Optimizer for Milestone XProtect®

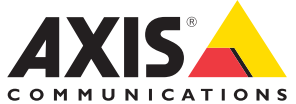

## <sub>手順:</sub> Axisデバイスでアプリ ケーションを管理する

デバイスアシスタントは、Milestone XProtect Management Client内でAxisデバイスのすべての設 定に直接簡単にアクセスできるようにすることで、 管理者の時間と労力を節約する基本機能です。こ の機能を使用することで、デバイスにインストール されているアプリケーションの設定や調整を簡単 に行うことができます。

#### 要件

- 以下のいずれかを選択してインストー ルします。
  - Milestone XProtect Express+
  - Milestone XProtect Professional+
  - Milestone XProtect Expert
  - Milestone XProtect Corporate
  - Milestone XProtect Essential+
- Management Clientに最新バージョンの AXIS Optimizerをインストールします。
- デバイスアシスタントを使用するに は、AxisデバイスをManagement Clientと 同じネットワークに接続する必要があ ります。

#### Axisデバイスにアプリケーションをインストールする

- Management Clientで、[Site Navigation (サイトナビゲーション)] → [AXIS Optimizer] → [Device assistant (デバイ スアシスタント)] に移動します。
- 2. デバイスを選択し、[Device settings (デバイスの設定)] に移動します。デバイスのWebページが開きます。
- 3. [Apps (アプリ)] に移動します。アプリの機能は、デバイスのファームウェアのバージョンによって異なります。 詳細については、ご利用のデバイスのヘルプを参照してください。
- 4. 必要なアプリケーションをインストールします。

#### Axisデバイスでアプリケーションを設定する

- Management Clientで、[Site Navigation (サイトナビゲーション)] → [AXIS Optimizer] → [Device assistant (デバイ スアシスタント)] に移動します。
- 2. デバイスを選択し、[Applications (アプリケーション)] に移動します。デバイスにアプリケーションがインストー ルされている場合は、ここに表示されます。
- 3. 目的のアプリケーションに移動します。
- 4. ニーズに合わせてアプリケーションを設定します。

#### Axisデバイスのアプリケーションを更新する

- Management Clientで、[Site Navigation (サイトナビゲーション)] → [AXIS Optimizer] → [Device assistant (デバイ スアシスタント)] に移動します。
- デバイスを右クリックして [Show updates (更新の表示)] を選択します。アプリケーションを更新できる場合は、 適用可能な更新のリストが表示されます。
- 3. 更新ファイルをダウンロードします。
- 4. [How to update (更新方法)] をクリックし、手順に従います。

使用開始のサポート資料

AXIS Optimizerハウツービデオを視聴する

オンラインユーザーマニュアルを見る

その他のハウツーガイドをダウンロードする

AXIS Optimizer使用開始ガイドを読む

特定の作業に対するステップバイステップのワークフローは、変 更される場合があります。最新の説明については、<u>オンラインユー</u> <u>ザーマニュアル</u>を参照してください。

# デバイス設定に アクセスする時 間と労力を削減

管理者は、Axis-Milestoneシステムのセットアップ、設定、インストール、メンテナンスに膨大な時間と労力を費やします。例えば、AXIS Optimizerがなければ通常、デバイスのIPアドレスやパスワードを探したり、デバイスの設定を変更するためだけにシステムにログインしたりするのに多くの時間を費やす必要があります。そして、システムの規模が大きくなるほど接続されるデバイスの数が増え、より多くの時間と労力が必要になります。さらに、システムが隔離されてる、または遠隔地にある場合、カメラの設定を修正するためだけに現場に出向かなければならないこともよくあります。

#### AXIS Optimizerがこの問題をどう解決するか

AXIS Optimizerデバイスアシスタントは、管理者が1つの統合システム を使用して、Milestone XProtect内でAxisデバイスとアプリケーション の設定を調整できるようにします。IP アドレス、パスワード、追加のロ グインなどを管理する必要がなく、時間を無駄にすることもありませ ん。VMSで直接、Axisデバイスの設定、分析アプリケーション(ビデオ動 体検知、うろつきなど)のセットアップ、AxisデバイスのIPアドレスのコ ピーなどが簡単に行えます。

AXIS Optimizer for Milestone XProtectについて

AXIS Optimizerは、Milestone XProtectにおけるAxisデバイス のパフォーマンスを最適化する統合のスイートです。すべ てのユーザーがAxisとMilestoneのシステムを最大限に活 用しながら、時間と労力を大幅に削減することができます。 新しいAxis製品に対応できるよう継続的に更新されます。 更新版は、axis.comからワンタイムインストーラーとして無 料でご利用いただけます。

### Axis Communicationsについて

Axisは、セキュリティとビジネスパフォーマンスを向上させるソリュー ションを生み出すことで、よりスマートでより安全な世界の実現を目指 しています。ネットワークテクノロジー企業として、また業界をけん引 するリーダーとして、Axisは映像監視、アクセスコントロール、インター コム、音声システムなどに関連するソリューションを提供しています。 これらのソリューションは、インテリジェントアプリケーションによって 強化され、質の高いトレーニングによってサポートされています。

Axisは50ヶ国以上に4,000人を超える熱意にあふれた従業員を擁し、 世界中のテクノロジーパートナーやシステムインテグレーションパー トナーと連携することで、カスタマーソリューションをお届けしていま す。Axisは1984年に創業し、本社はスウェーデン・ルンドにあります。

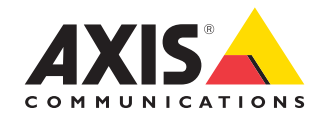

©2024 Axis Communications AB. AXIS COMMUNICATIONS、AXIS、ARTPEC、VAPIXは、スウェーデンおよびその他の国 で登録されたAxis ABの登録商標です。その他のすべての商標は、それぞれの所有者に帰属します。